## ZAKŁADAMY PROFIL ZAUFANY

UWAGA !!! Aby dokonać tej czynności musisz mieć zgłoszony w Banku prawidłowy numer telefonu i adres e-mail.

Wejdź na stronę Profilu Zaufanego (rekomendowana przeglądarka Chrome) <u>https://pz.gov.pl</u>
 i wybierz przycisk **"Zarejestruj się"** (w prawym górnym rogu ekranu)

|                                                                                                    |                                                                                                    | Wysoki kontrast                                                                                                    |
|----------------------------------------------------------------------------------------------------|----------------------------------------------------------------------------------------------------|----------------------------------------------------------------------------------------------------|
| profil 💵                                                                                                    |                                                                                                    | 둔 Zaloguj się 🧳 Zarejestruj się                                                                                                    |
| PROFIL ZAUFANY AKTUALNOŚCI                                                                                                    | POMOC KONTAKT                                                                                                    |                                                                                                    |
|                                                                                                    | Masz firmę? Podpisz . Pobierz bezpłatną aplikację                                                                                                  | JPK_VAT profilem zaufanym                                                                                                    |
| Co to jest<br>Profil Zaufany?                                                                                                    | 02 Jak założyć<br>i potwierdzić?                                                                                                    | Co mogę<br>załatwić?                                                                                                    |
| Profil Zaufany to <b>bezpłatne narzędzie</b> , dzięki<br>któremu można załatwiać sprawy urzędowe<br>online w serwisach administracji publicznej,<br>bez wychodzenia z domu. | 24h/7 dni w tygodniu – Profil Zaufany<br>możesz założyć i potwierdzić w pełni online<br>przy pomocy zewnętrznego dostawcy<br>tożsamości, np. banku | <ul> <li>Zalogować do Internetowego Konta<br/>Pacjenta (IKP)</li> <li>Podpisać JPK_VAT</li> </ul>                                                                                             |
| Teraz možesz założyć i potwierdzić<br>Profil Zaufany online za<br>pośrednictwem <b>bankowości</b><br>elektronicznej                                                         | krok1 W systamie bankowości<br>elektronicznej twojego banku,<br>wypełnij formularz o założenie<br>Profilu Zaufanego                                | <ul> <li>Zložyć wilošek o rejestrację<br/>działalności gospodarczej</li> <li>Zgłosić utratę dokumentu tożsamości</li> <li>Wystąćć o Europejską Kartę<br/>Ubezpieczenia Zdrowotnego</li> </ul> |

2) Wybierz kafelek "Bank lub inny dostawca tożsamości"

| plikacje 🔢 Sys | tem DZ 3 📷 Wezel Dostepowy Z V CSS5 BackOffice   L 🚥 Po                                      | rtal Korporacyjny 👹 EUKW - Prezentacja                       |                                                                                                    |  |
|----------------|----------------------------------------------------------------------------------------------|--------------------------------------------------------------|----------------------------------------------------------------------------------------------------|--|
|                |                                                                                              |                                                              |                                                                                                    |  |
|                | PROFIL ZAUFANY AKTUALNOŚCI                                                                   | POMOC KONTAKT                                                |                                                                                                    |  |
|                | Jak chcesz uzyskać Profil Z                                                                  | aufany                                                       |                                                                                                    |  |
|                | Bank lub inny dostawca tożsamości                                                            | Rozmowa wideo z urzędnikiem                                  | e-dowód                                                                                                    |  |
|                | Załóż i potwierdź Profil Zaufany online<br>za pomocą banku lub innego dostawcy<br>tożsamości | Real Workt THE ASONO                                         | Załóż i potwierdź Profil Zaufany online<br>za pomocą dowodu osobistego<br>z warstwą elektroniczną i czytnika NFC |  |
|                | Wniosek online                                                                               | Masz pytania lub wątpliwości<br>w sprawie Profilu Zaufanego? |                                                                                                    |  |
|                |                                                                                              | Zadzwoń lub nanisz:                                          |                                                                                                    |  |

3) Pojawi się ekran z kafelkami banków. Wybierz kafelek "Grupa BPS"

| 🔚 Rejestracja w Profilu Zaufanym pr 🗙 🕂                             |                                            |                                                             | - 🗆 ×            |
|---------------------------------------------------------------------|--------------------------------------------|-------------------------------------------------------------|------------------|
| ← → C 🔒 pz.gov.pl/dt/registerByXidp                                 |                                            |                                                             | ☆ 😬 :            |
| 🔛 Aplikacje 📓 System DZ 3 📓 Wezel Dostepowy Z 💙 CSSS BackOffice   L | 😳 Portal Korporacyjny 🌵 EUKW - Prezentacja |                                                             |                  |
| gov.pl Serwis Rzeczypospolitej Polskiej                             |                                            |                                                             | Í                |
| Login 🗊 Profil Zaufany<br>Rejestracja w Profilu Zaufanym            |                                            |                                                             |                  |
|                                                                     |                                            | E Zmień sposób rejestracji                                  |                  |
| Wybierz swojego dostawcę tożsa                                      | mości                                      |                                                             |                  |
| <b>T</b>                                                            | bork Poissi                                | Ci berne                                                    |                  |
| ING Se                                                              |                                            | Description                                                 |                  |
|                                                                     |                                            | <ul> <li>Przeczytaj, jak przetwarzamy twoje dane</li> </ul> |                  |
| # 2 時 <u>■</u> Ø × ■ <u>■</u> <u>■</u> <u>■</u>                     |                                            |                                                             | ^ <b>₹ 1</b> 528 |

4) Na ekranie pojawi się wyszukiwarka Banków Spółdzielczych. Po lewej stronie wybierz województwo podlaskie i Bank Spółdzielczy w Łapach, naciśnij "**Zarejestruj się".** 

| 🕼 Rejestracja w Profilu Zaufanym p 🛛 🗙 🕇                                                                       | - o ×         |
|----------------------------------------------------------------------------------------------------|---------------|
| ← → C ≜ pzgov.pl/tt/registerByXdp                                                                              | ☆ 🖰 :         |
| 🔛 Aplikacje 🛃 System DZ 3 📓 Wezel Dostepowy Z 🗸 CSSS BackOffice   L 🚥 Portal Korporacyjny 🌵 EUKW - Prezentacja |               |
| gov.pl Serwis Rzeczypospolitej Polskiej                                                                        |               |
| Login 🕄 Profil Zaufany                                                                                         |               |
| < Powrót                                                                                                    |               |
| Wybierz swój Bank Spółdzielczy Znajdź swój Bank Spółdzielczy                                                   |               |
| Województwo Nazwa banku                                                                                        |               |
| podlaskie     LUB     Wpisz nazwę banku     Q                                                                  |               |
| Nazwa banku                                                                                                    |               |
| Bank Spółdzielczy w Łapach 🗸                                                                                   |               |
| ZAREJESTRUJ SIE                                                                                                |               |
|                                                                                                    |               |
|                                                                                                    |               |
|                                                                                                    | ∧ 🥃 📴 💭 15:29 |

5) Na ekranie pojawi się strona logowania do systemu bankowości internetowej Banku Spółdzielczego w Łapach.

| ← → C | apy.pl/StartPage.aspx  Wezel Dostepowy Z V CSS5 BackOffice   L 00 Porta | al Korporacyjny 👾 EUKW - Prezentacja                                                                                                    | ☆ 😬 : |
|-------|-------------------------------------------------------------------------|----------------------------------------------------------------------------------------------------|-------|
|       |                                                                         | 18-100 Łapy, ul. Sikorskiego 80, tel. (85) 715 26 06, fax. (85) 715 29 23                                                                                                    |       |
|       | Bank Spółdzielczy<br>w Łapach                                           | strona glówna                                                                                                    |       |
|       | Logowanie<br>Identyfikator:                                             | Bezpieczeństwo - zalecenia:     • new kotości na storow popowania do Systemu kozrystając z odrośników otrzymanych pocztą e-mail kub znajdujących się na      snoci na inakciego za obaniu.     • ne oceponiazaj na zastre e-maie skrzegow everyfikacji Trości danych ing. jednytikator, haso) lub mnych waznych     • ne oceponiazaj na zastre e-maie skrzegow everyfikacji Trości danych ing. jednytikator, haso) lub mnych waznych     zawsze przeł logowaniem zwejstkuj Cerhifkat Bezpieczeńska Banku (dla kopo został wystawiony oraz odcisk     entre zezwalaj przejstarce na zajesywate hasel naze użytownika w formularzach     ene zezwalaj przejstarce na zajesywate hasel naze użytownika w formularzach     ene zezwalaj przejstarce na zajesywate hasel naze użytownika w formularzach     ene przewala jużytowej nazwy użytownika hasel v marzy mmy mejocu carz e udostęmi (himmy oscom     unikaj logowana z komputerku, o ki który ch odstęp mają domie tine oscój (to w kawerenach, u znajemych)     do jo u du Troja z zedzejska mierokowa juży dwo je jame z obrowanie noz w krystaje załczene poprawid     zawsze używaj zakulakowenego oprogramowania artywinaologo oraz zapory (flewali)     do jo udu Troja zedzejska mierokowa juży zawze akalania     zawsze kolniczę pracy torzyskaj z piecenie - Vitylog - |       |
|       | Whiosek online na r                                                     | nowych zasadach<br>+ ZŁÓŻ WNIOSEK<br>poprzez<br>BANKOWOŚĆ ELEKTRONICZNĄ                                                                                                    |       |
|       |                                                                         |                                                                                                    |       |

- a) Zaloguj się do systemu bankowości internetowej banku tak jak normalnie to robisz jeżeli np. chcesz zlecić przelew.
- b) Pojawi się ekran "Udzielenie zgody".
- c) Sprawdź poprawność wyświetlonych danych. Pamiętaj o konieczności posiadania numeru telefonu i adresu e-mail.
- d) Wybierz przycisk akceptujący/ zatwierdzający zgodę.
- e) Pojawi się ekran "Podpis zgody". Naciśnij "Akceptuj".
- f) Wpisz kod z SMS i zatwierdź lub potwierdź Aplikacją mobilną. **Czekaj.** W tym momencie następuje przekierowanie na stronę PZ.
- 6) Powinieneś zostać przekierowany na stronę PZ ("Rejestracja w Profilu Zaufanym"). Nadaj sobie "Nazwę użytkownika" której będziesz używał do Profilu Zaufanego, zaakceptuj regulamin i wybierz przycisk "Zarejestruj się"

| DtOtll<br>zaufany          |                                   |                             |                         | g Zaloguj s*               |
|----------------------------|-----------------------------------|-----------------------------|-------------------------|----------------------------|
| PROFIL ZAUFANY             | AKTUALNOŚCI POMOC                 | KONTAKT                     |                         |                            |
| Rejestracja w Profilu      | Zaufanym                          |                             |                         |                            |
| Drogi Użytkowniku          |                                   |                             |                         |                            |
| Twoje cne ajooraftcme Kora | anem/ z r*ojego MTCJ PO nmięcij p | rzyciszZarejewjj się* przej | cziesz oo swojego one i | pcewierczisz Pro'll Zxfa*. |
| Dane logowania             |                                   |                             |                         |                            |
|                            | Nazwa użytkownika *               | c ip                        | ł                       |                            |
| Dane osobowe               | Plerwsze imię *                   | CH "W                       |                         |                            |
|                            | Drugie imię                       |                             |                         |                            |
|                            | Nazwisko*                         | ۲۳                          |                         |                            |
|                            | PESEL*                            |                             |                         |                            |
| Dane kontaktowe            |                                   |                             |                         |                            |
|                            | Adres e-mail *                    |                             |                         |                            |
|                            | Numer telefonu *                  | +                           | ł                       | Zarojectruj slę 🕞          |

H Zapoznałem się z przepisani oofrezaerni proflij zajfrneoo i ooaoł&j zajtaneoo

- 7) Ponownie zostaniesz przeniesiony na stronę logowania systemu bankowości internetowej.
  - a) Ponownie zaloguj się do systemu bankowości internetowej.
  - b) Pojawi się ekran "Udzielenie zgody" (z numerem dokumentu z Profilu Zaufanego).
  - c) Sprawdź poprawność wyświetlonych danych.
  - d) Następnie wybierz przycisk akceptujący/ zatwierdzający zgodę.
  - e) Pojawi się ekran "Podpis zgody".
  - f) Wprowadź kod z SMS i zatwierdź lub potwierdź Aplikacją mobilną. Czekaj. Zostajesz przekierowywany na stronę Profilu Zaufanego.
- 8) Wybierz odpowiedni przycisk w zależnosci od swojej decyzji.

| VIII PZ do RDK- Profil Zaufany x +                                                                                                    | -            | ٥        | ×     |
|----------------------------------------------------------------------------------------------------|--------------|----------|-------|
| ← → C                                                                                                    |              |          | :     |
| 👯 Aplikacja 📷 System DZ 3 📷 Wezel Dostepowy Z 💙 CSSS BackOffice   L 😋 Portal Korporacyjny 🍁 EUKW - Prezentacja                                                                                                    |              |          |       |
| gov.pl Serwis Rzeczypospolitej Polskiej                                                                                                    |              |          | ^     |
| Chcesz łatwiej i szybciej załatwiać sprawy<br>urzędowe? Podaj swój numer telefonu!<br>"Kończy się ważność twojego dokumentu". "Nowy jest gotowy do odbioru".<br>"Prosimy uzupelnić informacje". "Rozpatrzyliśmy twój wniosek".<br>Tego typu informacje dzieżes dostawać, gdy wpiszesz swój telefon do Rejestru<br>Darych Kontaktowych (RDK).<br>Już teraz jednym kliknięciem przekaż swój numer telefonu:<br>+48 503 127 210                                                                                                    |              |          |       |
| PRZEKAŻ DANE         PRZYPOMNIJ MI PÓŻNIEJ           Przekazanie danych jest dobrowolne, może przyspieszyć załatwienie spraw urzędowych.         Jeśli nie chcesz zrobić tego teraz, dane kontaktowe do RDK możesz                                                                                                    |              |          |       |
| przekazać w kazdej chwili przez e-usługę lub w urzędzie.           ZREZYGNUJ Z PRZEKAZANIA           Image: Point Image: Point Image: P | ^ <b># 1</b> | <b>1</b> | 15:38 |

9) GOTOWE. Już jesteś się na stronie swojego Profilu Zaufanego.

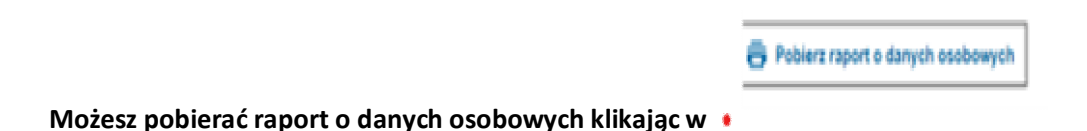

Opuszczając stronę swojego Profilu Zaufanego pamiętaj o wylogowaniu się (w prawym, górnym rogu).